# The Design of BPM Electronics for CSNS RCS

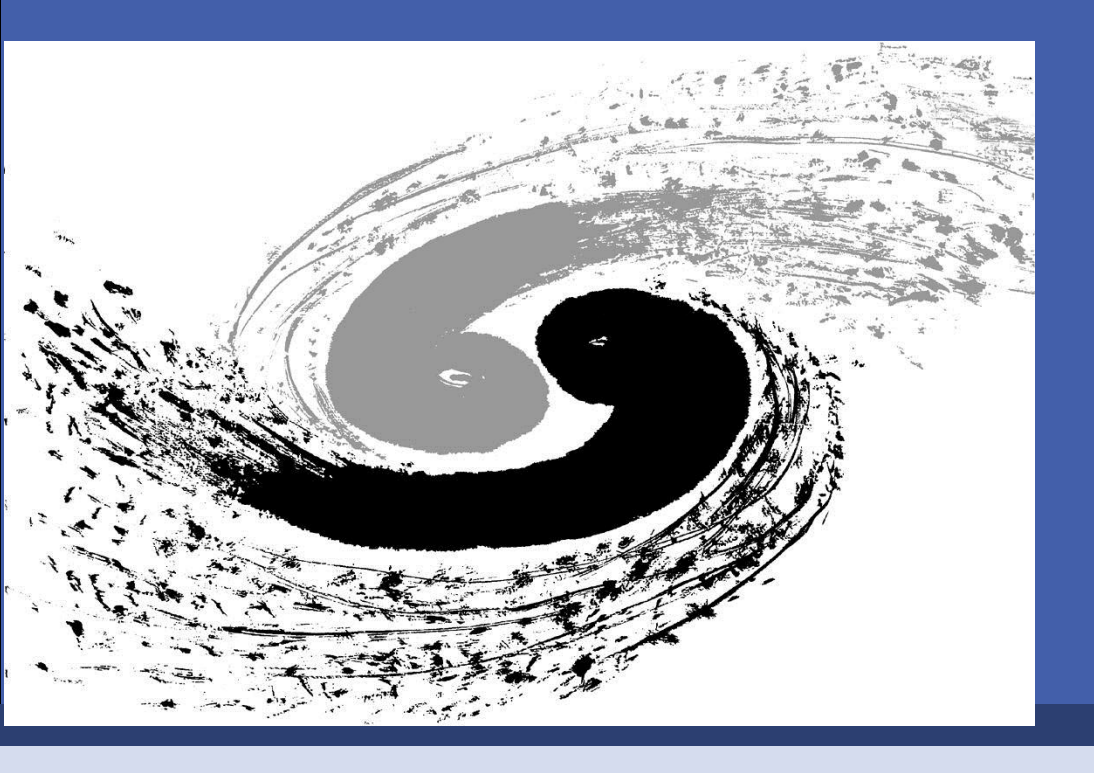

W. Lu, Y.B. Zhao, X.C. TIAN, H.Y. Sheng, J.W. ZHAO Institute of High Energy Physics, 100049, Beijing, China Tel: +86-01-88235826 Email: luw@ihep.ac.cn

## ABSTRACT

The challenge of designing the CSNS RCS BPM electronics is to acquire and process the signal with large dynamic range (5.8mv~32V) and changing width (80ns to 500ns). The analog circuit described in this paper, which is constructed of single-stage amplifier and analog switch, can cover the pick-up signal with large dynamic range. Because of the minimum bunch length (80ns) and the requirement of position resolution, a 14 bit 250MHz ADC is adopted to digitalize the signal. Besides, the algorithm developed in FPGA is able to make Bunch-by-Bunch position calculation and Closed Orbit position calculation in real time. In addition, some preliminary test results will be presented and discussed, which show that the resolution of Bunch-by-Bunch position is 0.8mm when the input signal is 10mV and the resolution of Closed Orbit position is 50µm.

#### 2.2 the design of analog circuit

- The circuit consists of three stage amplifier.
- The first stage amp. has a gain of 0.5 to receive all pick-up signal.
- The second stage amp. is variable gain amplifier(VGA), with gain varying from \*16 to 1/16.
- The third stage amp. convert the signal to differential signal to provide to ADC.
- LPF is placed between the second and the third stage, with bandwidth 30MHz.

## **1, CSNS RCS BPM PICK-UP SIGNAL**

- CSNS RCS BPM system adopt the linear-cut pick-up electrode.
- The capacitor C is 366pF, and the load is 50Ω. The equivalent circuit is show in figure 1.
- The pick-up signal in injection and in extraction stage is showed in figure 2.

### **Features of pick-up signal:**

5.8mV~32V(75dB) Dynamic range: Length of signal: 80ns~500ns Analog bandwidth: 30MHz **Revolution frequency:** 1MHz~2.4MHz

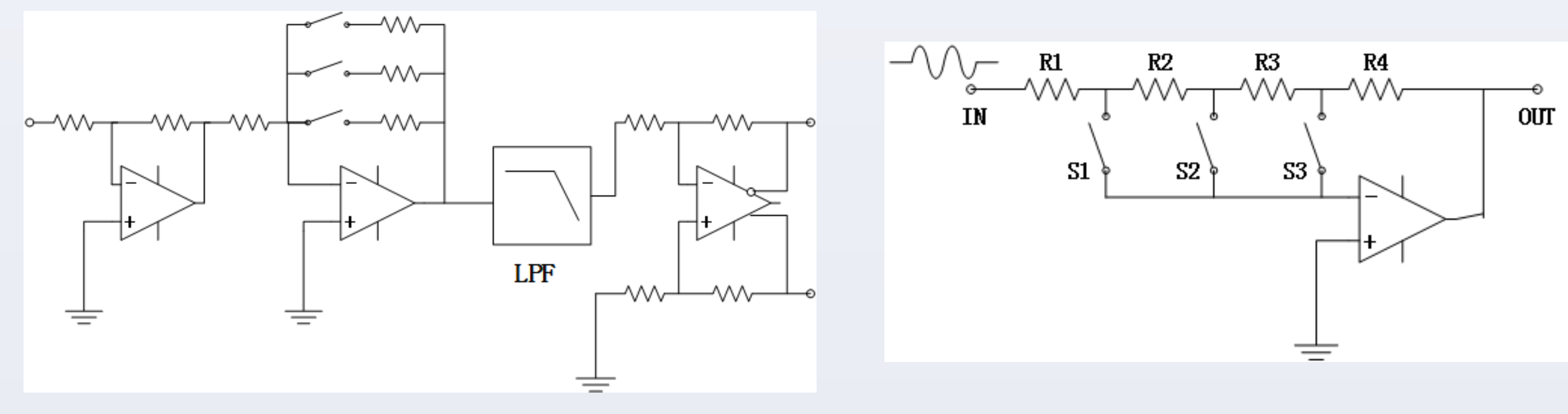

#### Fig.5: Structure of analog circuit

Fig.6: Structure of the second stage amplifier

- For the second stage, it is challengeable to implement gain changing from 16 to 1/16.
- We propose a structure showed in Fig. 6. The resistors has a relationship: R1=R4, R2=R3, R2=7.5\*R1. Gain can change from 16 to 1/16.
- Switches are connected to inverting input of the amp., so the "Off Isolation" performance is not crucial. 30MHz is OK!

## **3, SIGNAL PROCESSING**

 Digital signal is aligned to each other.

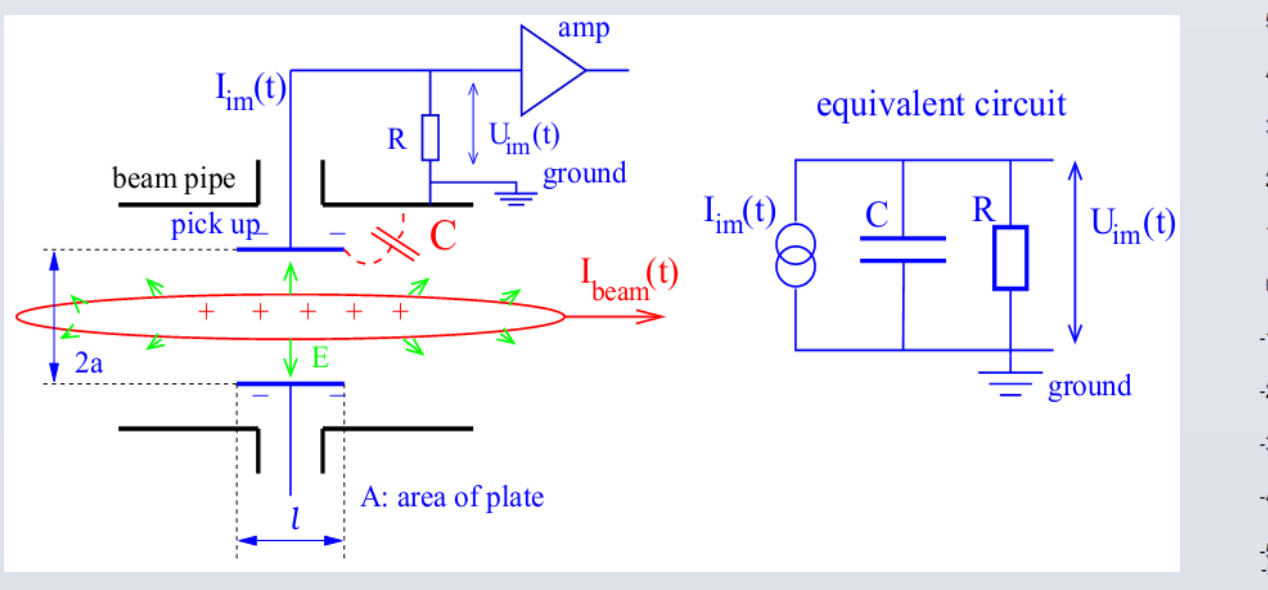

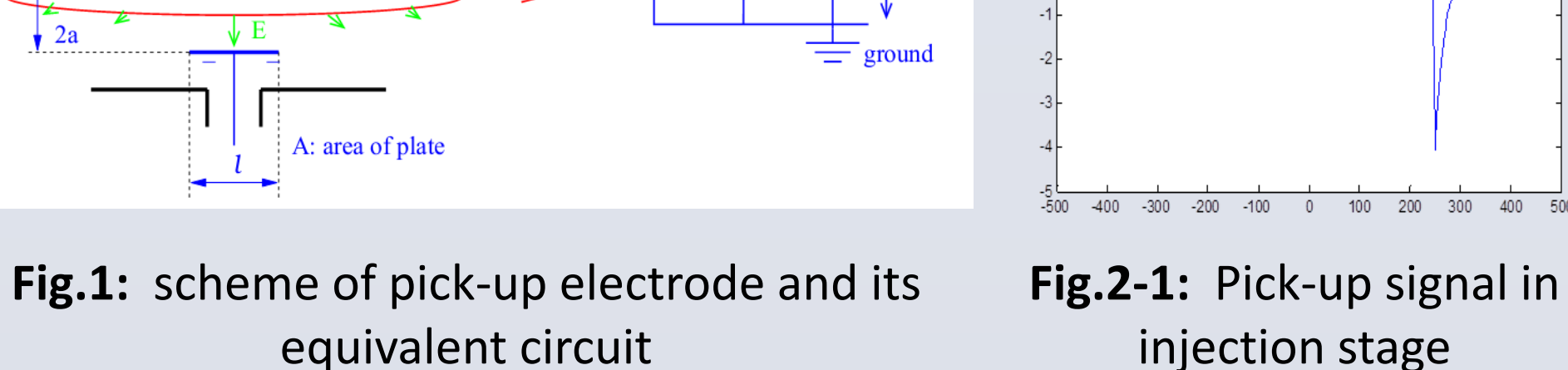

Fig.2-2: Pick-up signal in extraction stage

## **2, DESIGN OF ELECTRONICS**

#### **2.1 Architecture of electronics**

- Using digital  $\Delta/\Sigma$  method to process the pick-up signal. The four pick-up signal is processed and digitalized individually.
- Bunch-by-bunch position and Closed Orbit position is calculated in FPGA.
- DDR2 for storage.
- CPLD and Flash to implement online configuration.
- VME bus for transportation and configuration.
- External trigger, external clock. Can output beam bunch

- Bunch-by-bunch and COD position is calculated in real time.
- The bunch-by-bunch position is sent to DDR2 for storage, and the COD position is sent out through VME bus.
- Waveform recording & Auto Gain Control.

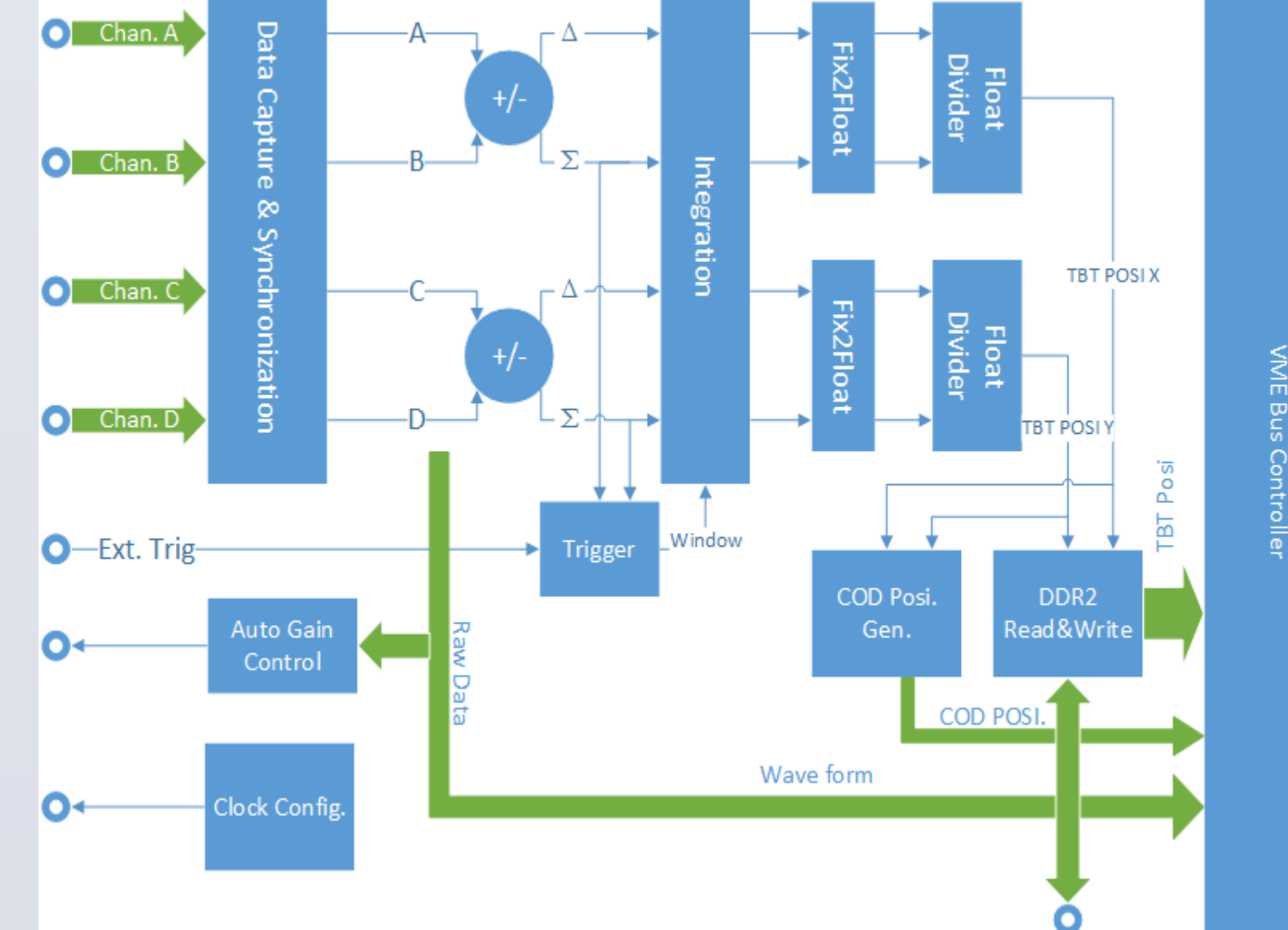

Fig.7: The architecture of the firmware in FPGA

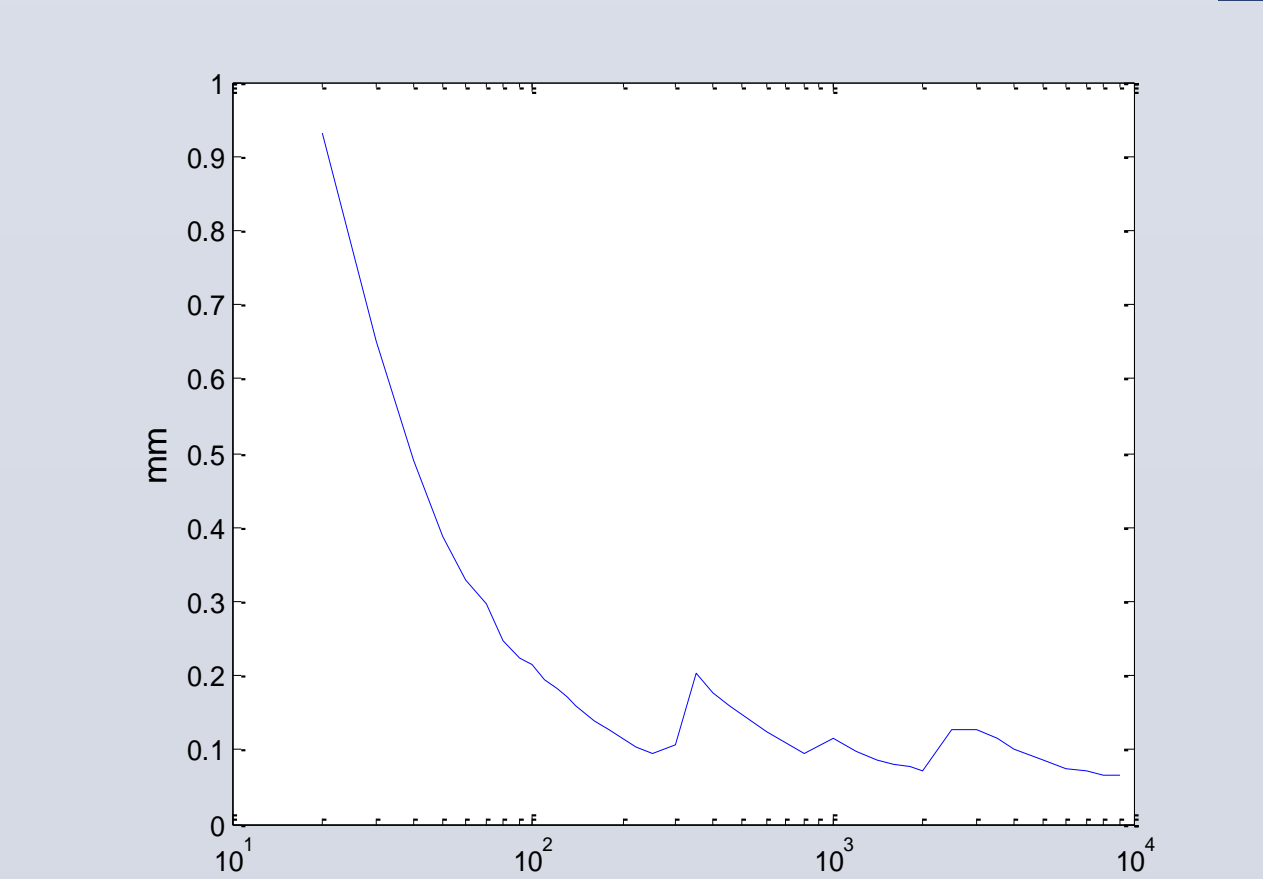

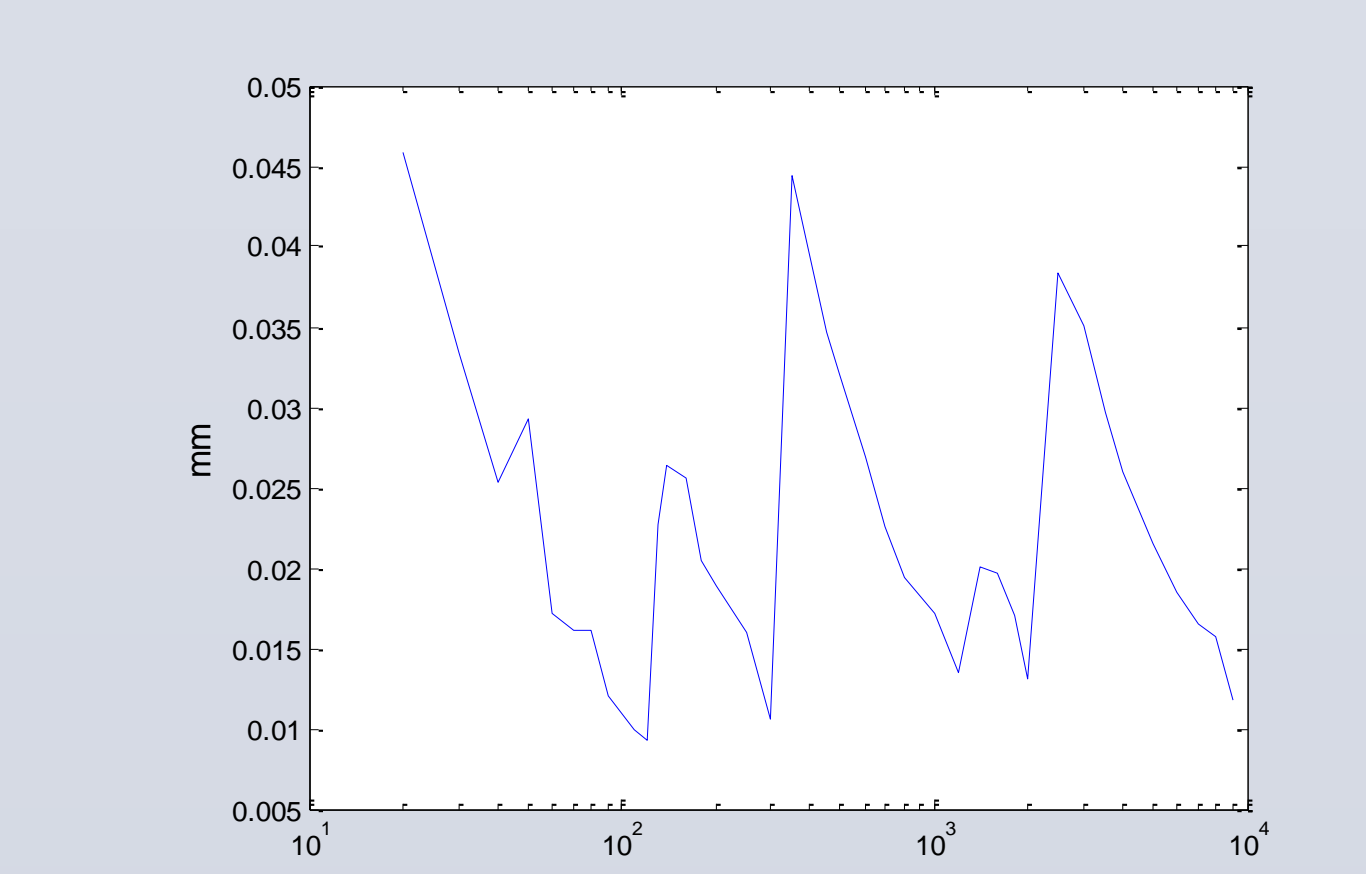

50um@10mV

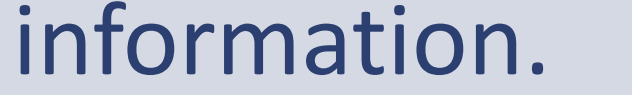

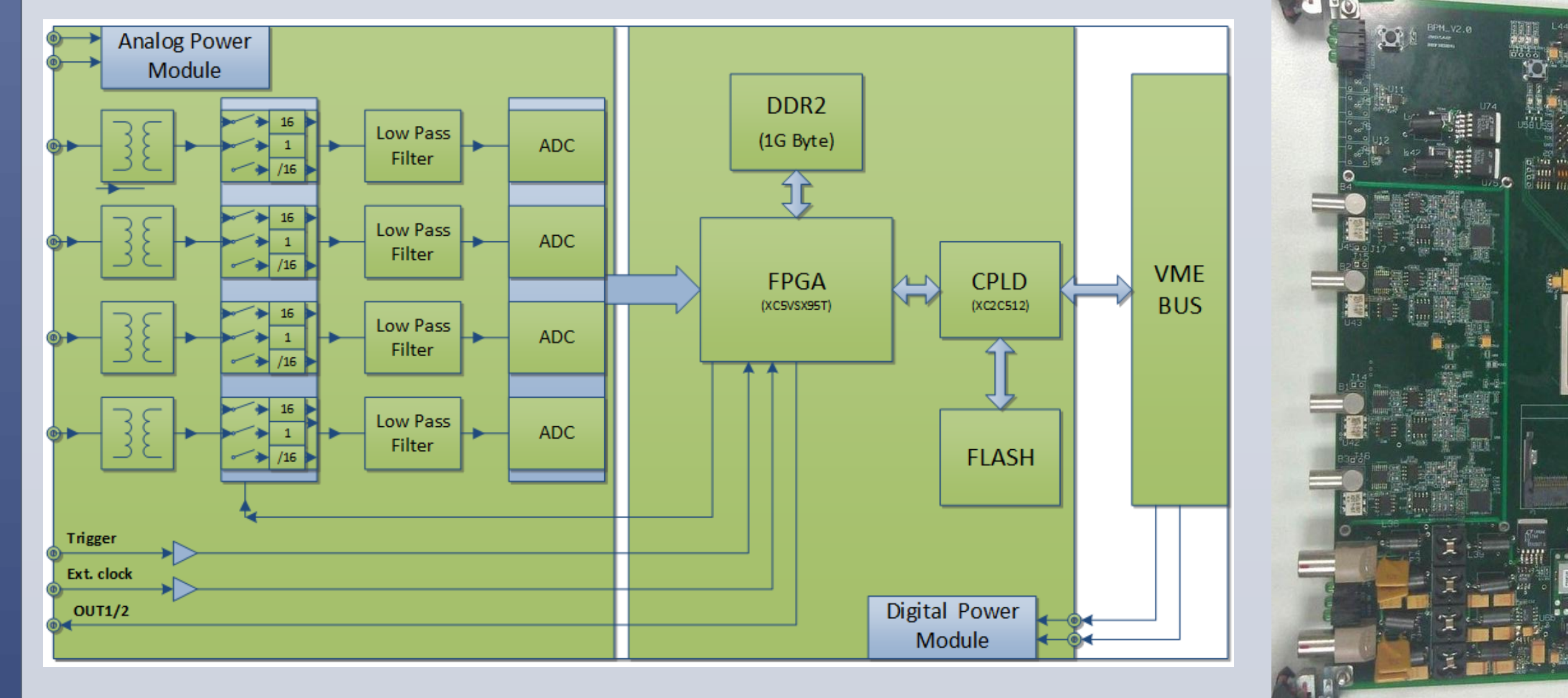

**Fig.3:** Architecture of CSNS RCS BPM electronics

Fig.4: The PCB board

Fig.8: Bunch-by-bunch position resolution

Fig.9: Closed Orbit position resolution

- Bunch-by-bunch position resolution: 0.9mm@10mV
- Closed Orbit position resolution:
- Primary test @ laboratory

## **CONCLUSION**

**4, TEST** 

- CSNS RCS BPM electronics implemented by  $\Delta/\Sigma$  method; lacksquare
- Propose a VGA circuit that can process the pick-up signal with dynamic range of 75dB;
- Bunch-by-bunch resolution: 0.9mm@10mV
- COD resolution:
- 50um@10mV